- การฝากไฟล์วิดีโอใน YouTube
  - เปิด เว็บไซต์ YouTube <u>http://www.youtube.com/</u>

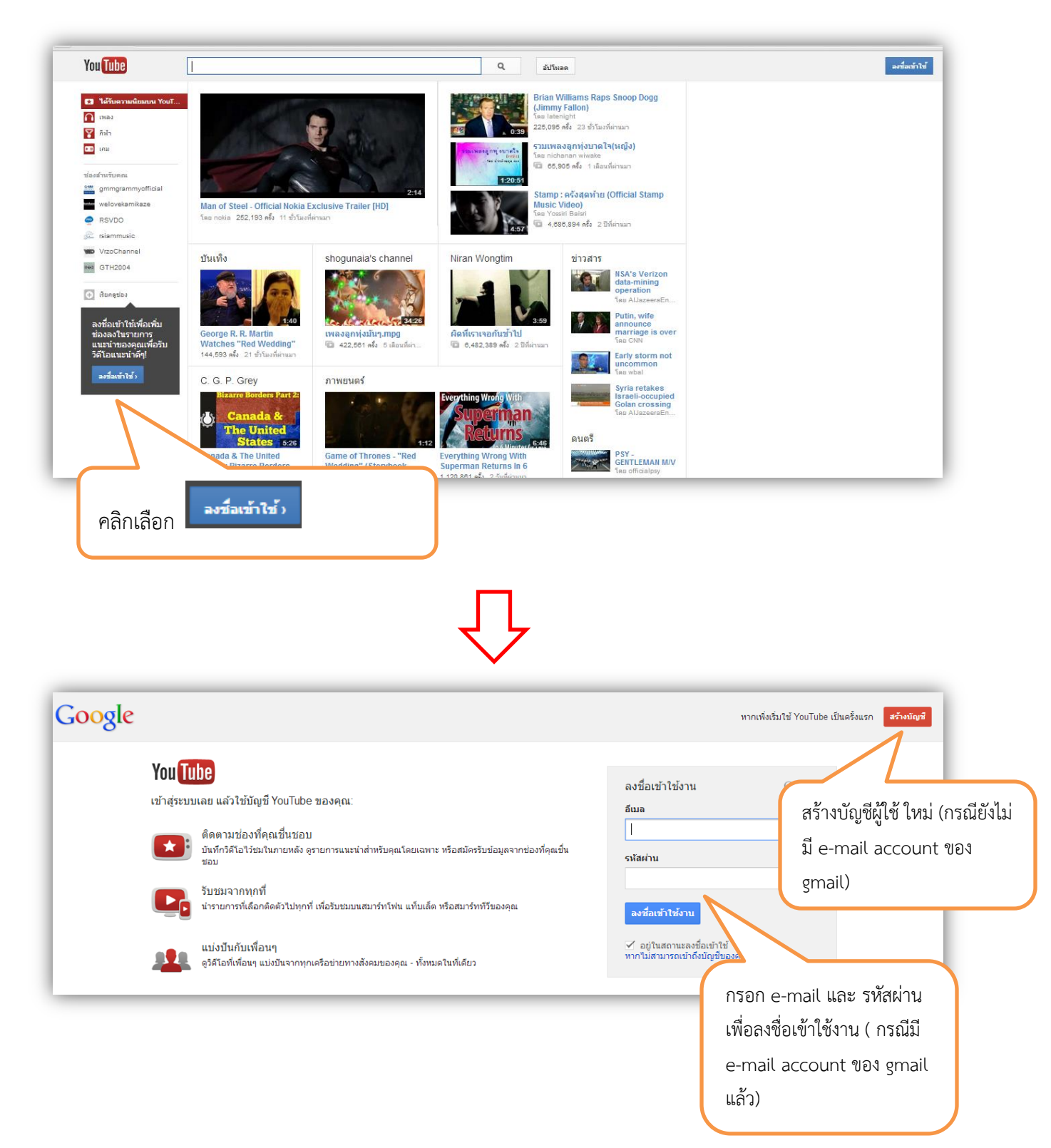

# วิธีการสร้างบัญชีผู้ใช้ gmail

| ข้อ                                                                                                    |            |                                                  |
|----------------------------------------------------------------------------------------------------|------------|--------------------------------------------------|
| nalumon                                                                                                    |            |                                                  |
| tocharone                                                                                                    |            |                                                  |
| เลือกชื่อผู้ใช้ Google                                                                                                    |            |                                                  |
| nalumon140729 @gmail.com                                                                                                    |            | โปรดใช้ตัวอักษร (a-z), ตัวเลข, และจุดเท่านั้น    |
| สร้างรนัสผ่าน                                                                                                    |            |                                                  |
|                                                                                                    |            |                                                  |
| ยืนยันรนัสผ่าน                                                                                                    |            |                                                  |
|                                                                                                    |            |                                                  |
| วันเกิด                                                                                                    |            |                                                  |
| 14 ครกฎาคม ≎                                                                                                    |            |                                                  |
| 1986                                                                                                    |            |                                                  |
| เพศ                                                                                                    |            |                                                  |
| រេល្សិរ 🗘                                                                                                    |            |                                                  |
| โพรศัพทมีอถือ                                                                                                    |            |                                                  |
|                                                                                                    |            | คลิกที่รูปธงชาติเพื่อเปลี่ยนเป็นประเทศไทยแล้วใส่ |
|                                                                                                    |            | เบอร์โทรศัพท์                                    |
| ที่อยู่อึเมลปัจจุบันของคุณ                                                                                                    |            |                                                  |
| nalumon.t@live.com                                                                                                    |            |                                                  |
| พิสูจน์ว่าคุณไม่ได้เป็นหุ่นยนต์                                                                                                    |            |                                                  |
| <ul> <li>ข้ามการยืนยันนี้ (อาจจำเป็นต้องทำการยืนยัน<br/>ทางโทรศัพท์)</li> </ul>                                                                                   |            |                                                  |
| ตำแหน่งที่อยู่                                                                                                    |            |                                                  |
| ใหย ≎                                                                                                    |            |                                                  |
| ฉันยอมรับข้อกำหนดในการให้<br>บริการและนโยบายส่วนบุคดลของ Google                                                                                                   |            |                                                  |
| Google อาจใช้ข้อมูลบัญชีของฉันเพื่อปรับ<br>เปลี่ยน +1 ในแบบของฉันสำหรับเนื้อหาและ<br>โฆษณาบนเว็บไซล์ที่ไม่ได้เป็นของ Google<br>เกี่ยวกับการปรับเปลี่ยนในแบบของคุณ |            |                                                  |
| ขึ้นตอนถัดไป                                                                                                    | <b>(</b> ) | <b>เลิกเลือกเมื่อกรอกข้อมูลเสร็จแล้</b> ว        |

| หมายเลขโทรศัพท์                                     | เช่น: 02 123 4567                                                                                                    |
|-----------------------------------------------------|----------------------------------------------------------------------------------------------------|
| ■ - 086 760 25XX                                    | <ul> <li>Google จะใช้หมายเลขนี้เพื่อการรักษาความปลอดภัยบัญขีเท่านั้น</li> <li>อาจมีการคิดค่าบริการมาตรฐานสำหรับการส่งข้อความ</li> </ul> |
| เราควรส่งรนัสใน้คุณอย่างไร                          |                                                                                                    |
| <ul> <li>ข้อความ (SMS)</li> <li>โทรศัพท์</li> </ul> | คลิกเลือกการส่งรหัสจาก Google จากนั้นคลิกเลือก "ทำต่อ"                                                                                  |
| ฟาต่อ                                               |                                                                                                    |
| สำคัญ: Google จะไม่แบ่งปั้นห                        | หมายเลขโทรศัพท์ของคุณกับบริษัทอื่นๆ หรือใช้สำหรับจุดประสงค์ทางการตลาดโดยเด็ดขาด                                                         |
|                                                     |                                                                                                    |

• ป้อนรหัสยืนยันการสมัครที่ได้รับทางมือถือของคุณหลังจากนั้นคลิกเลือก 🖬

| ยืนยันบัญชีว       | เองคุณ                           |                                           |
|--------------------|----------------------------------|-------------------------------------------|
|                    | ป้อนรหัสยืนยัน                   |                                           |
|                    | 376359                           | งกต่อ                                     |
|                    |                                  |                                           |
| หากยังไม่ได้รับรห้ | ัส บางครั้งอาจใช้เวลาถึง 15 นาท่ | ที แต่หากใช้เวลานานกว่านี้ ให้ลองอีกครั้ง |

หลังจากนั้นจะปรากฏดังภาพด้านล่าง

### โปรไฟล์ของคุณ

ตอนนี้คุณมีบัญชี Google แล้ว มาสร้างโปรไฟล์ Google กันดีกว่า คุณสามารถใช้ โปรไฟล์เพื่อแสดงตัวตนของคุณต่อคนอื่นทางเว็บ และทำให้เพื่อนๆ หากันเจอได้ง่ายยิ่ง ขึ้น และโปรไฟล์จะช่วยให้คุณสามารถ "+1" สิ่งต่างๆ ที่ถูกใจคุณทางเว็บ เพื่อให้คุณกับ เพื่อนได้ชื่นชมกับรสนิยมเหนือระดับของกันและกัน – ในผลการค้นหา ในไซต์ต่างๆ ทาง เว็บ และในโฆษณาด้วย โปรไฟล์ของคุณเป็นแบบสาธารณะ และจะมีแค่ชื่อของคุณก็ได้ หรือจะใส่ข้อมูลให้เต็มที่ก็ไม่มีปัญหา ทั้งหมดนี้ขึ้นอยู่กับคุณ เ<mark>กี่ยวกับโปรไฟล์</mark>

#### เกี่ยวกับ Google+

Google+ ไม่ใช่แค่ไซต์ที่รอคุณเข้ามาชมเท่านั้น แต่เป็นวิธีสื่อสารแบบใหม่ในทุกบริการ ของ Google ไม่ว่าคุณจะอยู่ในแผนที่, Gmail, YouTube, ค้นหา หรือใช้ผลิตภัณฑ์ใด ของ Google ก็ตาม Google+ จะช่วยให้คุณได้แชร์สิ่งที่เหมาะสมกับคนที่ถูกต้อง เกี่ยว กับ Google+

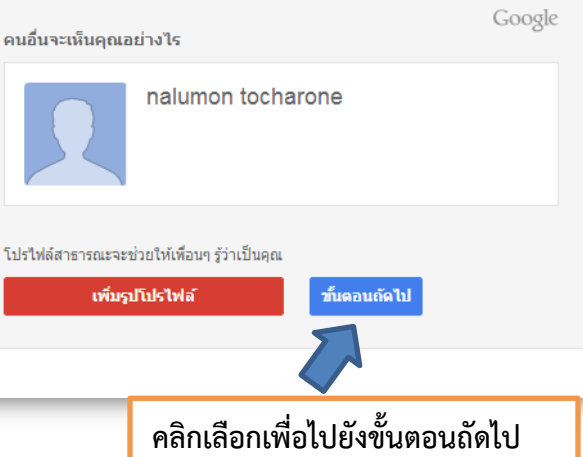

## ยินดีต้อนรับ nalumon!

ตอนนี้คุณก็พร้อมที่จะค้นหา สร้าง และแบ่งบืนผ่านผลิตภัณฑ์ต่างๆ ของ Google ตรวจสอบบัญชีใหม่ของคุณที่ด้านขวาบน (คลิกที่รูปภาพของคุณเพื่อแก้ไข โปรไฟล์ เข้าถึง Google+ ตรวจสอบการตั้งค่าบัญชี และดูหรือปรับเปลี่ยนการ ตั้งค่าประวัติเว็บ) นอกจากนี้เราได้ส่งอึเมลแสดงวิธีใช้ประโยชน์ต่างๆ จาก Google เพิ่มเติมให้คุณด้วย

อีเมลใหม่ของคุณคือ nalumon1407@gmail.com

ขอขอบคุณที่สร้างบัญชี ขอให้สนุก!

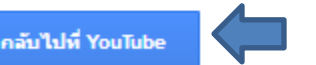

คลิกเลือกเพื่อกลับไปยัง YouTube เพื่ออัพโหลดวิดีโอ

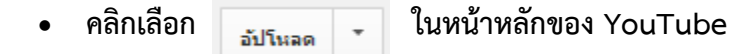

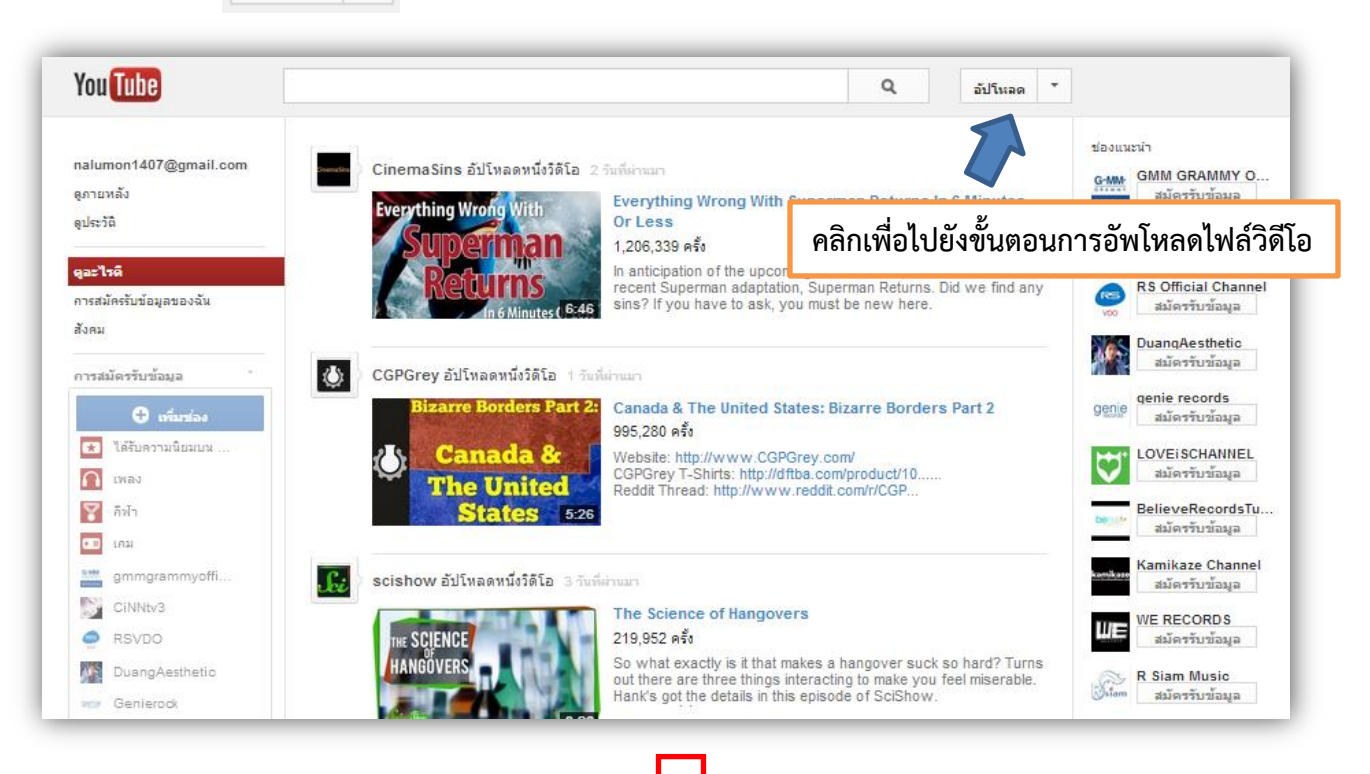

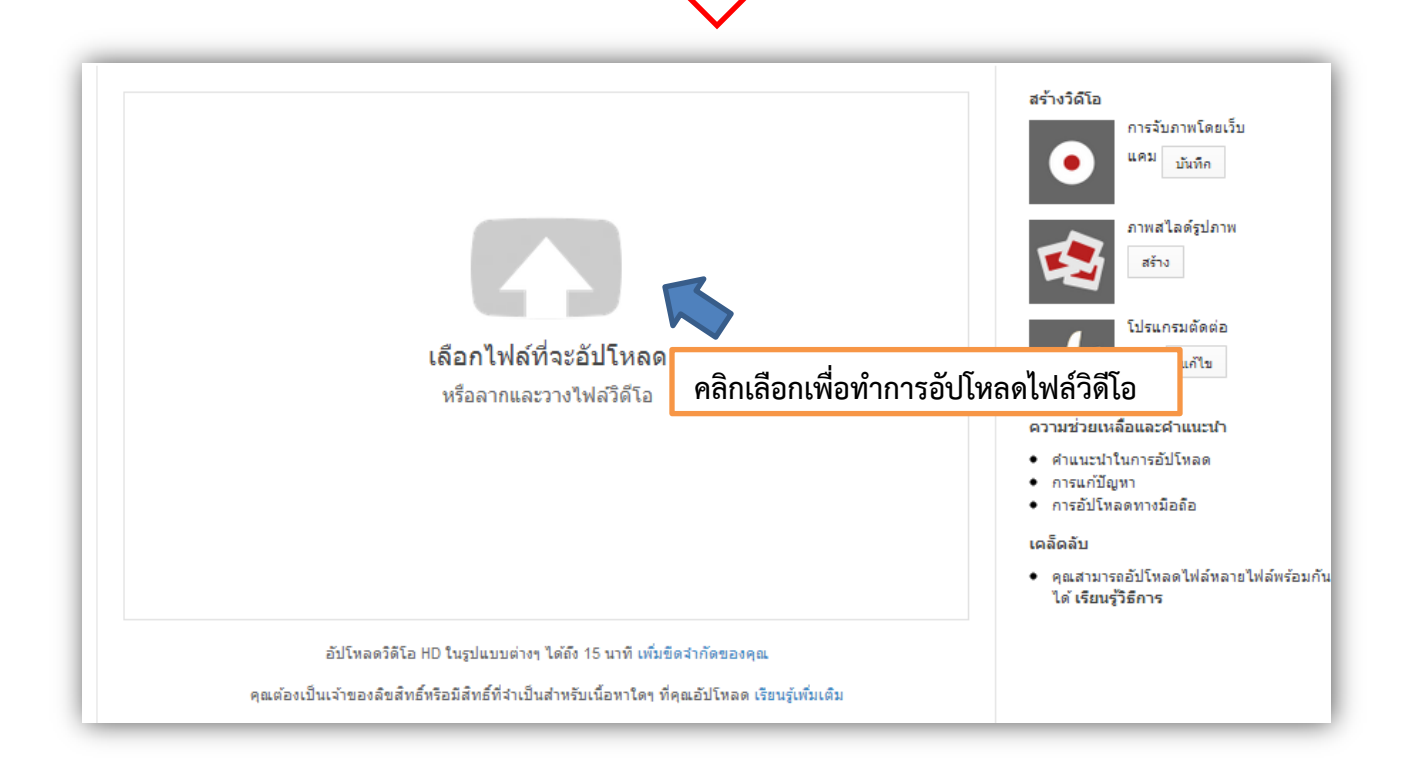

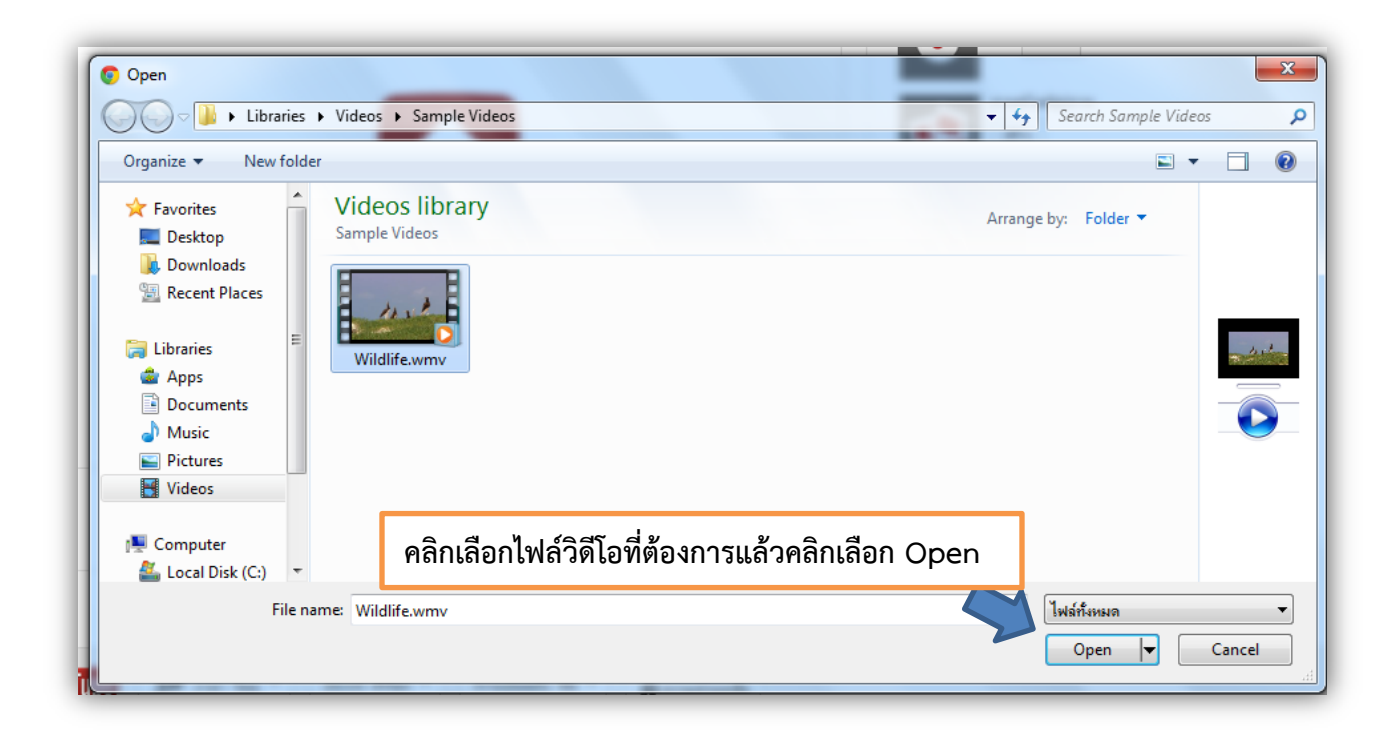

 จากนั้นรอจนกว่าจะ Upload วิดีโอเสร็จ เมื่อเสร็จแล้วสามารถ Copy Url ของวิดีโอที่ทำการ Upload เพื่อไปโพสต์ไว้ใน Webblog

| U INDETI (NUM 10       | เโอ 1 รายการ                                                                   | โปรแกรมจัด                  | กการวิดีโอ + เพิ่มวิดีโอเพิ่ม |
|------------------------|--------------------------------------------------------------------------------|-----------------------------|-------------------------------|
| ¢                      | Wildlife<br>กำลังอัปโหลดวิดีโอของคุณ เหลือ 2 นาที วิดีโอของคุณจะเล่นสดง<br>8%9 | EyQUMXcA                    | +เพิ่มลงใน • X ยกเลื          |
| ข้อมูลเบื้องต้น คา     | เรตั้งค่าขึ้นสูง                                                               |                             |                               |
| ข้อมูลเบื้องต้น กา<br> | Copy Url ของไฟล์วิดีโอที่อัปโหลด                                               | การตั้งค่าความเป็นส่วนตัว 🕖 |                               |

# <u>การโพสต์ไฟล์วิดีโอใน Weblog</u>

- เลือกเมนู เรื่อง >> เขียนเรื่องใหม่
- คลิกเลือกที่แท็บ "ตัวอักษร" จากนั้นวาง URL ไฟล์วิดีโอที่ทำการ Upload ไว้บน YouTube
- หลักจากนั้นสามารถคลิกเลือก เผยแพร่ หรือ บันทึกฉบับร่าง หากท่านยังไม่ต้องการเผยแพร่ไฟล์
   วิดีโอในทันที

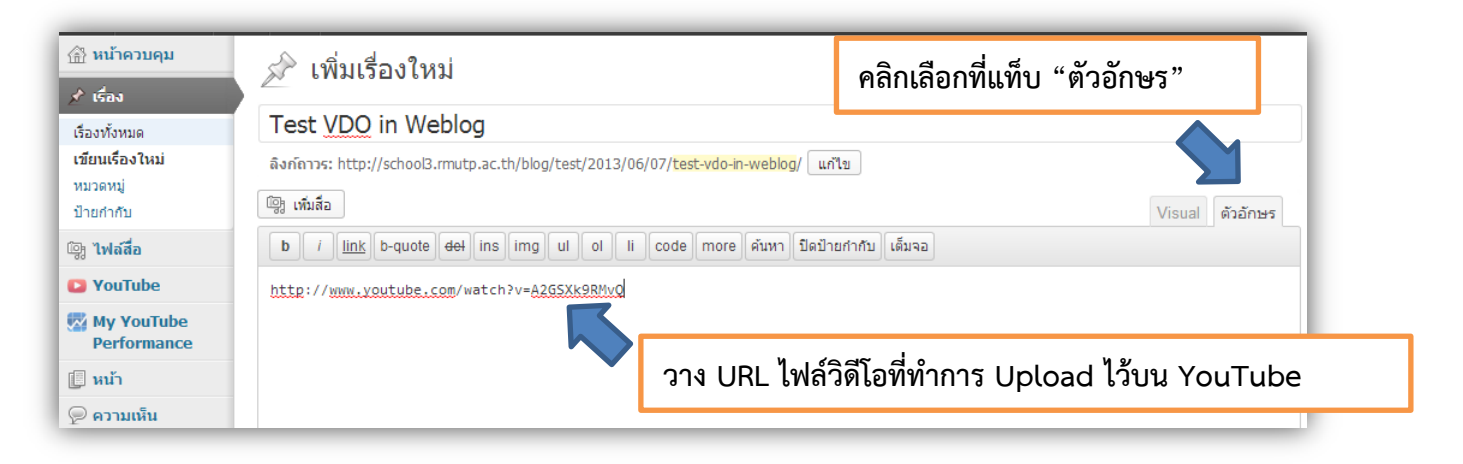

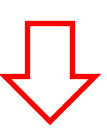

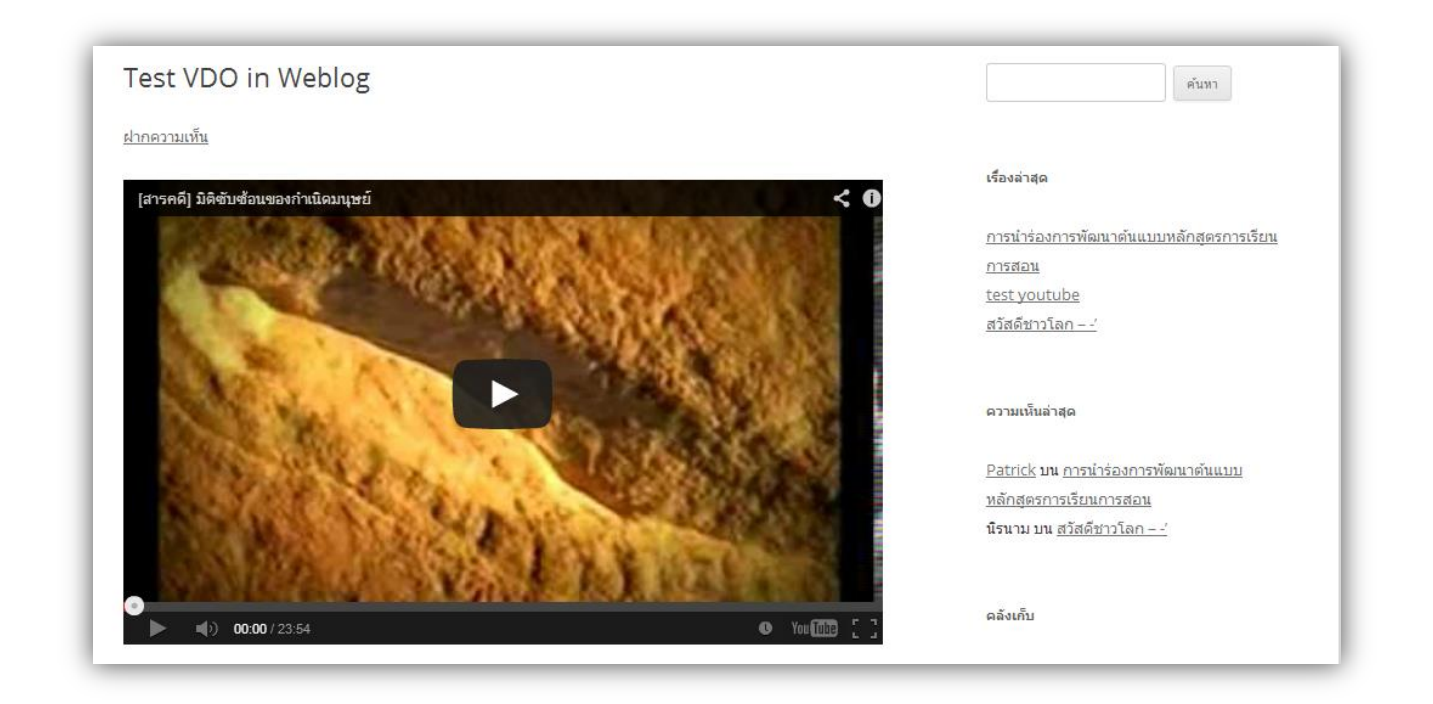